# 옥외광고 온라인 보수교육 상세 이용절차

1. 회원가입

- 2. 교육비 결제(교육신청)
- 3. 강의 수강

## # 이용하시기 전에 유의할 점!

#### **1** 회원가입

- 가입 시 이름은 반드시 [대표자 이름]으로 가입
- 휴대폰 인증 시에는 직원의 휴대폰번호로 인증 가능
- 사업장 지역 및 사업장명은 명확하게 기입
- 회원가입 이력은 있으나 아이디/비밀번호 분실 시에는 사이트 첫 화면 [아이디/비밀번호 찾기] 이용

#### 2 교육비 결제

- [종사자 보수교육] 메뉴를 클릭하고 교육비 결제를 해야 함. (신규종사자교육 등 다른 교육으로 결제 후 수강 시 보수교육으로 인정되지 않음)
- 참고교재 배송지를 명확하게 기입, 교육 후 각 협회 지부에서 발송 예정
- 결제방법은 신용카드, 간편결제, 무통장 입금, 실시간 계좌이체가 있음
- 무통장입금 시 계좌정보는 결제하기 버튼 클릭 후 마지막페이지에서 안내 (휴대폰 문자로도 발송)

#### 3 강의 수강

- 결제 완료 후 바로 수강 가능, 7일간 기간이 주어짐 (기간 경과 후 수강 불가, 다시 결제 후 수강)
- [나의 강의실] 메뉴 클릭 후 온라인으로 수강
- 학습페이지 내 진도율 표시가 나타나지 않을 시, 페이지 상단 [새로 고침] 버튼 클릭
- 수료증은 수강완료 즉시 출력 가능, [나의 강의실] 첫 페이지에서 수료증 버튼 클릭 후 출력

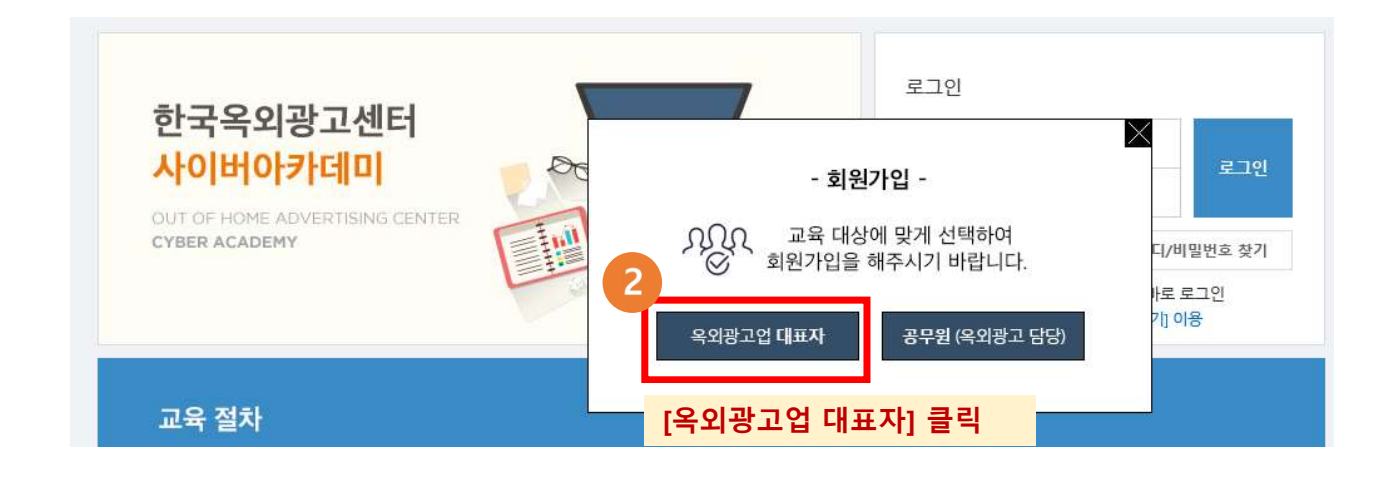

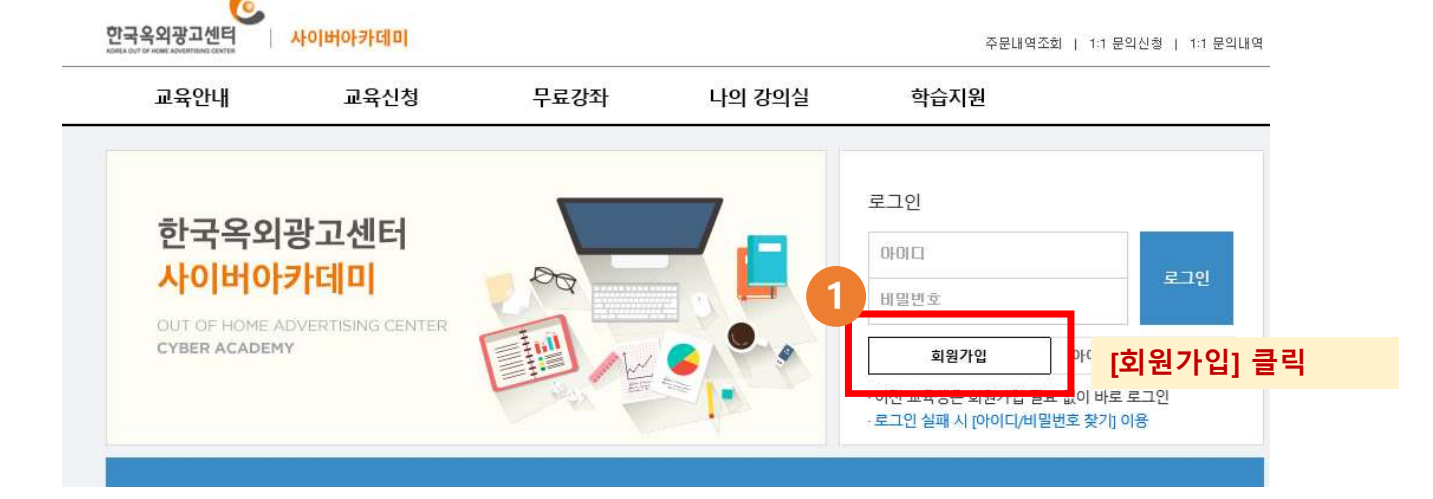

### 회원가입

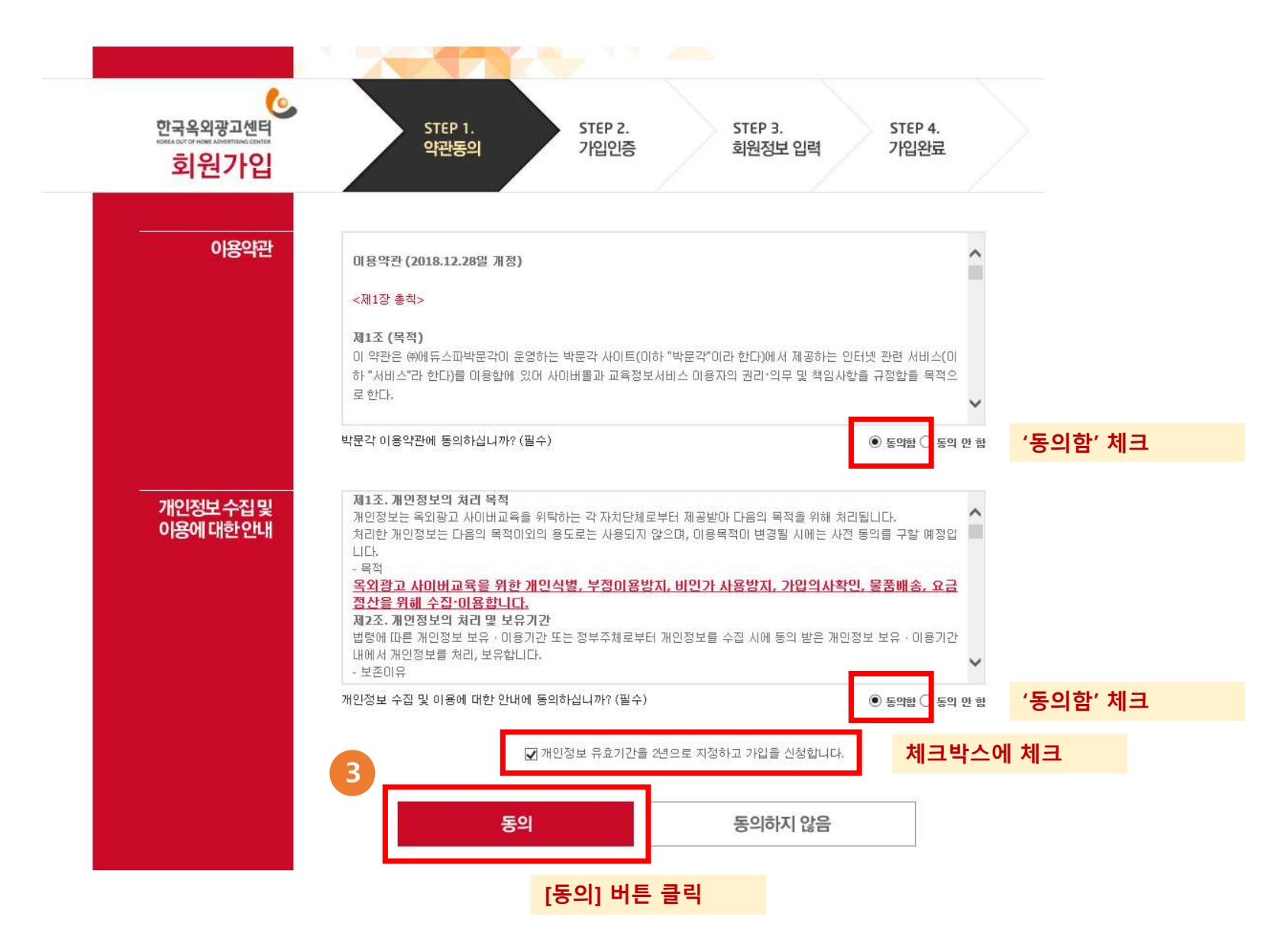

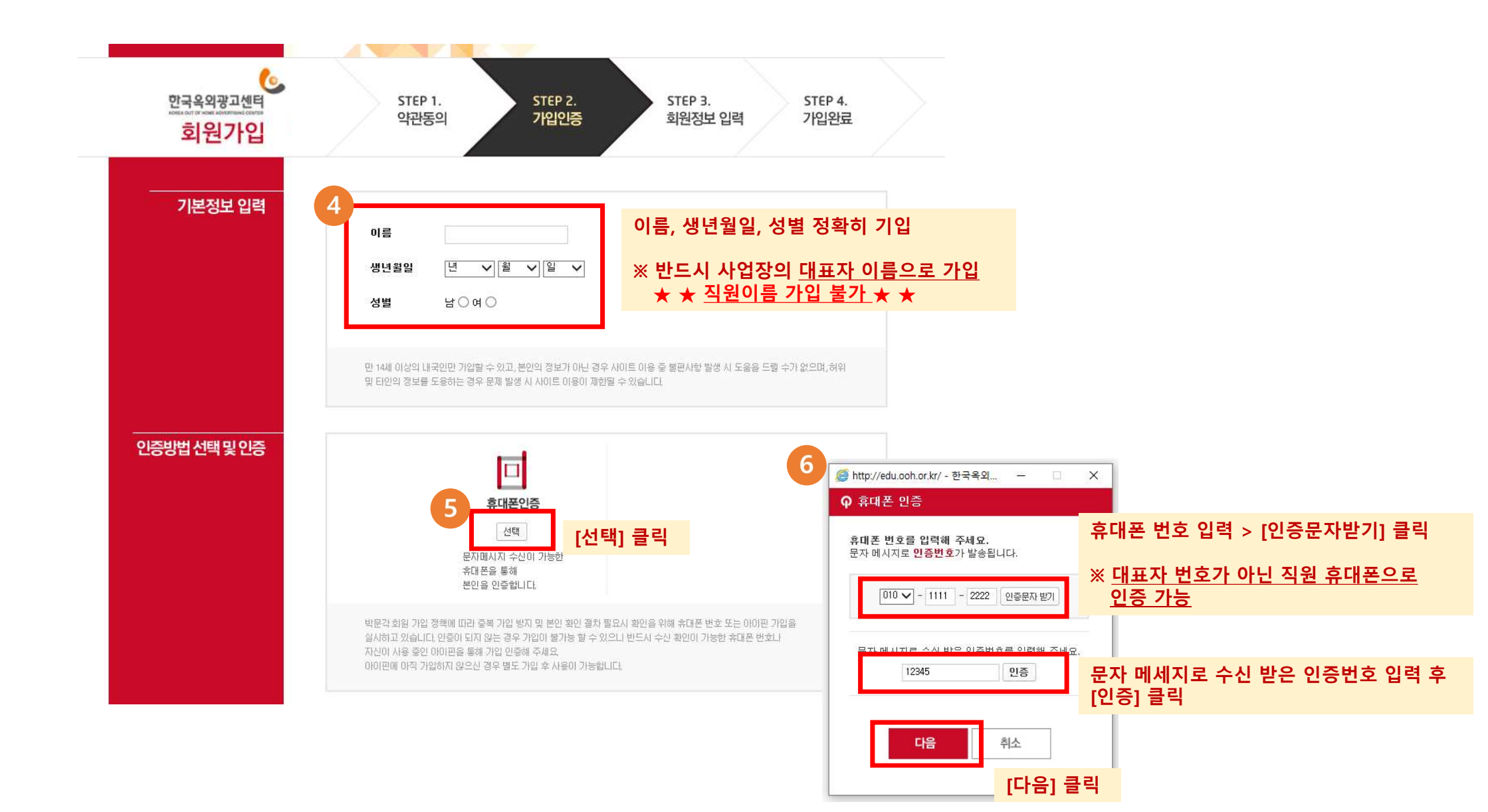

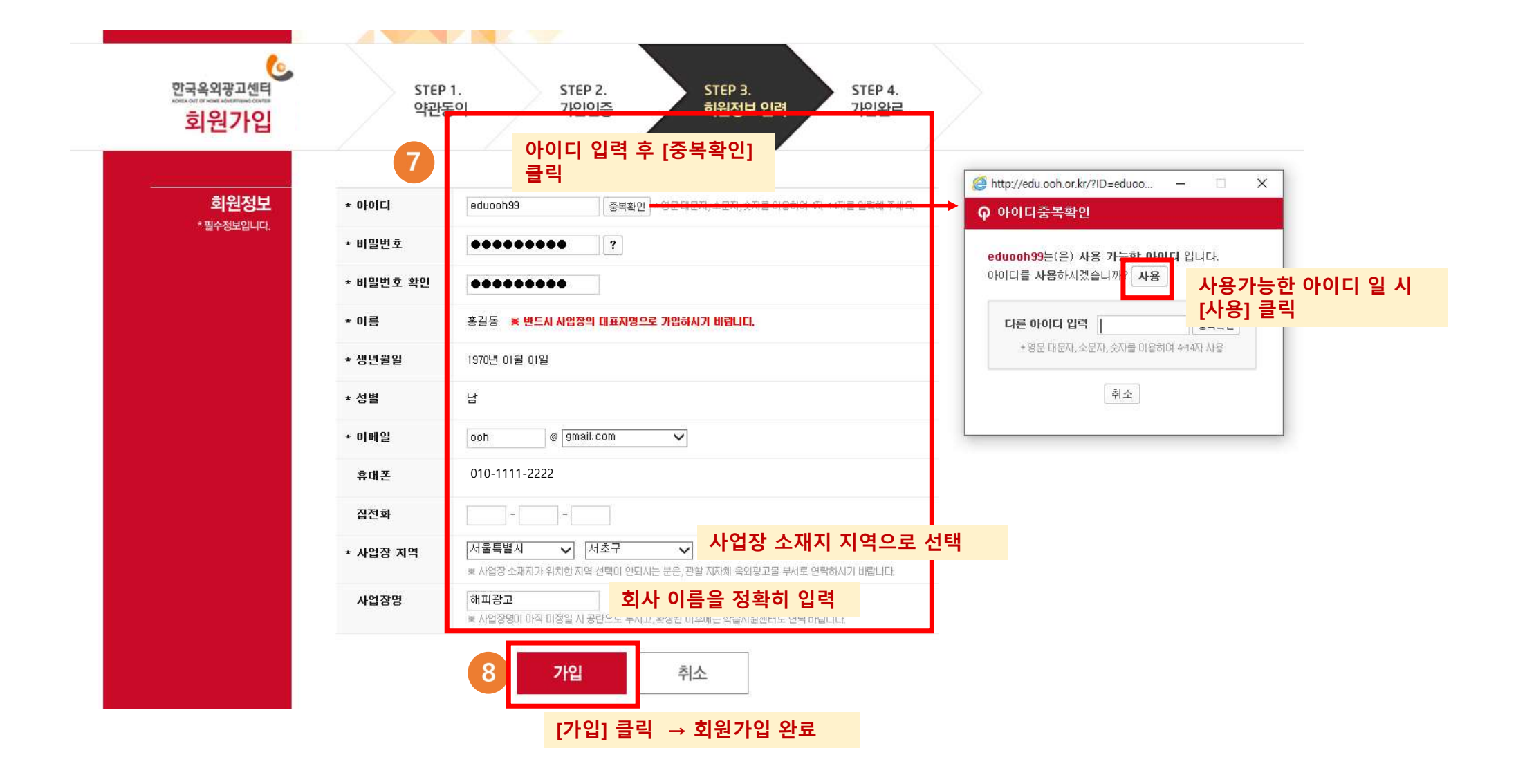

## 반갑습니다. 회원가입이 <mark>완료</mark>되었습니다.

더욱 유익한 정보와 여러분의 합격을 위해 노력하겠습니다.

#### 가입정보 확인

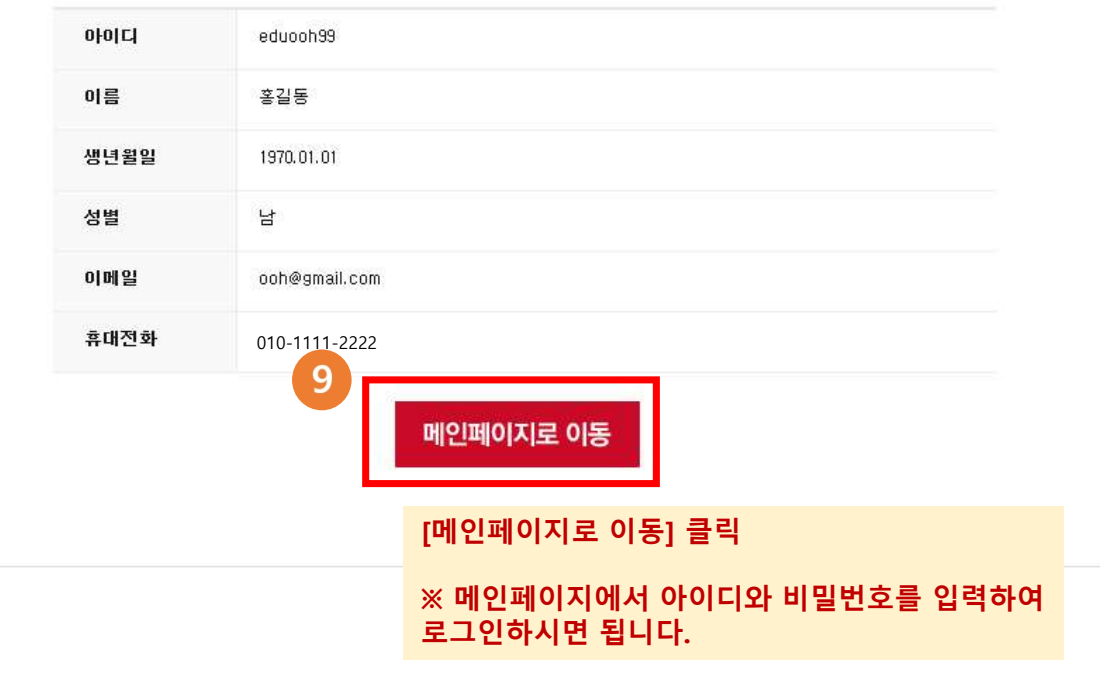

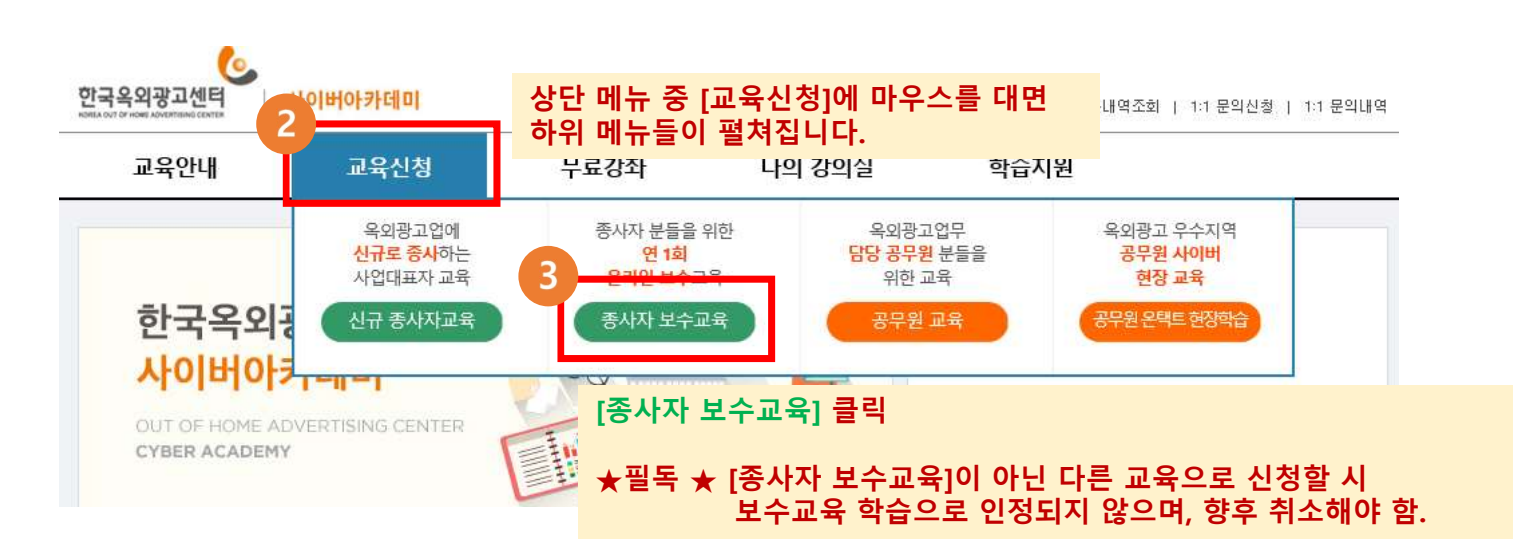

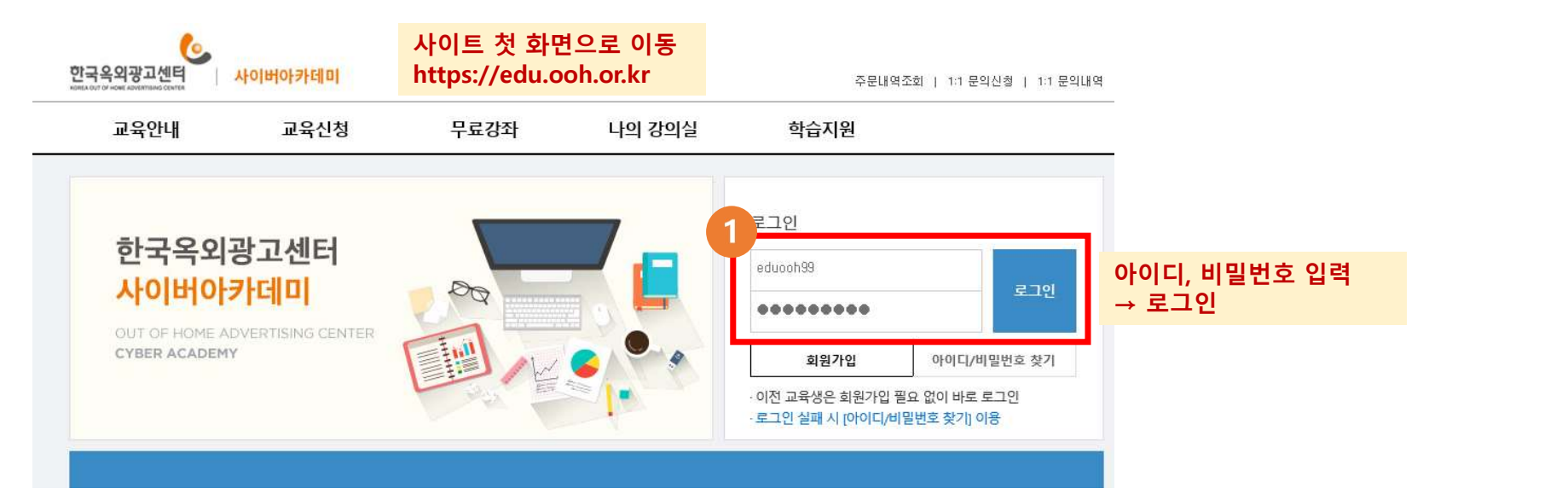

### 교육비 결제 (교육신청)

|                  |                 | 지원                    | 학습지                     | 강의실                                     | 나 <mark>의</mark> 경      | 무료강좌                                | 교육신청                                    | 교육안 <mark>내</mark> |
|------------------|-----------------|-----------------------|-------------------------|-----------------------------------------|-------------------------|-------------------------------------|-----------------------------------------|--------------------|
| ₽ 교육신청> 종사자 보수교육 | 🔝 교육신           |                       |                         |                                         |                         | 종사자 보수교육                            | 교육신청 > 종                                | 교육신청               |
|                  |                 |                       |                         |                                         |                         |                                     | 수강안내                                    | LECTURE            |
| 헤로 제출)           | 자체로 제출)         | (수료증은 지지              | 여야 합니다. (수              | 후 수강을 완료하셔이                             | 이 강의를 구매 후              | 고담당 종사자분들은 아래의                      | • 옥외광고                                  | !규 종사자교육           |
| 바랍니다.            | L인 바랍니다.        | [가입 후 로그(             | 분들은 회원가<br>I다.          | f, 아이디가 없으신 분<br>체로 하실 수 있습니디           | 저 하셔야 하며, (<br>실시간계좌이체를 | 하기 위해서는 로그인을 먼<br>법은 무통장입금, 신용카드,   | <ul> <li>구매를 하</li> <li>결제방법</li> </ul> | 사자 보수교육            |
| 금영수증 발급 가능)      | 현금영수증 발급        | 안내됩니다. (현             | 좌번호가 <mark>안</mark> 니   | 계좌가 생성되어 계조                             | 에 주문별 가상계               | 입금은 결제 마지막 페이지!                     | • 무통장입                                  | 문무원 교육             |
| 에 조지기 바라니다       | 다.<br>병하여 조지기 비 | <mark>수료</mark> 가 됩니다 | % <mark>가 되어야</mark> 수. | 내 학습진도율 100% <sup>7</sup><br>은 차시만 해다더이 | 간이며, 기간 내<br>네 스가하지 아우  | 간은 강의 결제일로부터 7일<br>스트 이그와르 ᄒ 7일 이내( | • 교육기간                                  | 무원 온라인 현장학습        |
| 이 구시가 미급 ㅋㅋ.     |                 | 2044146               | - 209 20                | 는 사직 한 왜 6 지 포크                         | 비구장의식 많은                | 그는 입습관표 구 / 2 이네이                   | 24171                                   | )바구니 조회            |
| 교육 4 결제하기        | 교육 4            | 는 차시수                 | 교육일수                    | 상세보기                                    |                         | 강좌명                                 |                                         | 든문내역 조회            |
|                  | 20.000          | 6간                    | 비 7일                    | 同な세보기                                   | [수]                     | *사자 대상 사이버교육(5                      | 오이광고언 종.                                |                    |

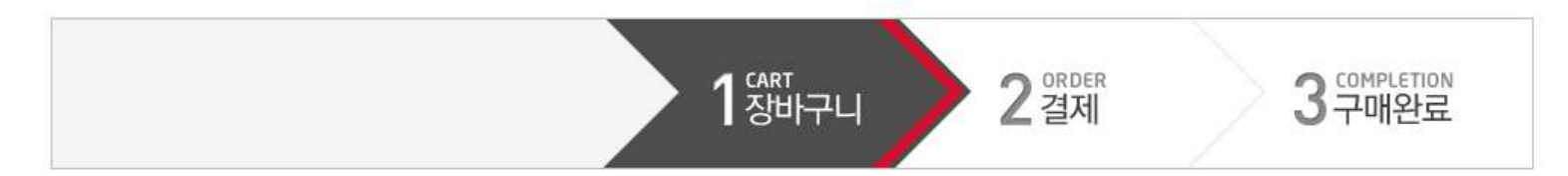

선택상품 » 총 1 개의 상품을 선택하였습니다.

| 선택 | 상품명                        | 상품구분 | 할인금액?              | 판매가                           | 분철 | 수량[?] | 결제금액         | 주문                    |
|----|----------------------------|------|--------------------|-------------------------------|----|-------|--------------|-----------------------|
|    | 옥외광고업 종사자 대상 사이버교육(보<br>수) | 강의   | 5,000원<br>(14.28%) | <del>35,000원</del><br>30,000원 |    | 1     | 30, 000<br>원 | <mark>주문</mark><br>삭제 |

결제 안내 · 구매하실 상품을 최종 확인하신 후 결제하기 버튼을 누르십시오.

·일부 상품만 구매 하려면 좌측 체크에 구매하실 상품만 선택하신 후 결제하기 버튼을 누르십시오.

·다른 상품을 추가 구매하시려면 계속 구매하기버튼을 누르십시오.

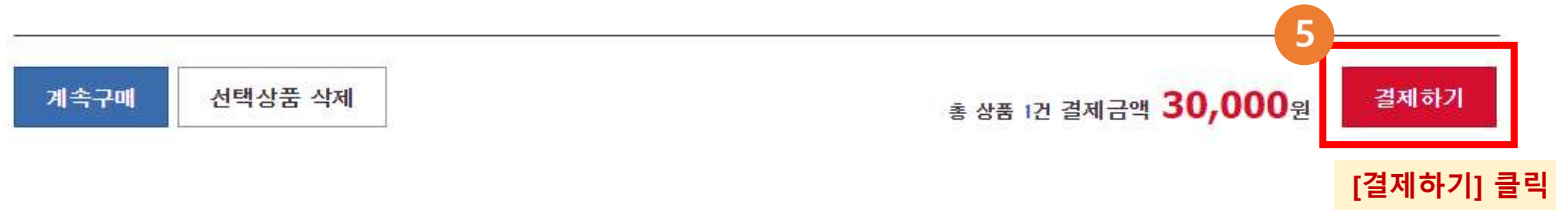

|                            |         | art<br>장비는         | гц                            | 2 <sup>°RDER</sup><br>결제 |               | 3~매                  | <sup>LETION</sup><br>완료 |
|----------------------------|---------|--------------------|-------------------------------|--------------------------|---------------|----------------------|-------------------------|
| 1. 상품확인                    |         |                    |                               |                          |               |                      |                         |
| 상품명                        | 상품구분    | 할인금액 ?             | 판매가                           | 수량                       | 결제금액          | 할인내역                 | 할인키입력                   |
| 옥외광고업 종사자 대상 사이버교육(보<br>수) | 감믜      | 5,000원<br>(14.28%) | <del>35,000원</del><br>30,000원 | 1 개                      | 30, 000<br>원  | 기본할인                 | 활인키<br>입력               |
| 주문내멱 수정                    |         |                    | 총 상품 금액 35,0(                 | 00원 - 할인금액               | <b>5,000원</b> | 상품금액 <mark>30</mark> | ),000원                  |
| 2. 할인쿠폰 및 적립금              |         |                    |                               |                          |               | 쿠폰 이용안내 >            | 적립금 이용안내 >              |
| 쿠폰                         | 할인 적용되는 | 상품이 없습니다.          |                               |                          |               | * 쿠폰 할인              | 금액합계 : 0<br>원           |

사은품

주문금액 30,000원 - 쿠폰사용액 0원 - 적립금사용 0원 👔 결제 예정금액 **30,000**원

결제 페이지에서 1단계는 내용만 확인 2단계는 적용되는 쿠폰이 없으므로 패스

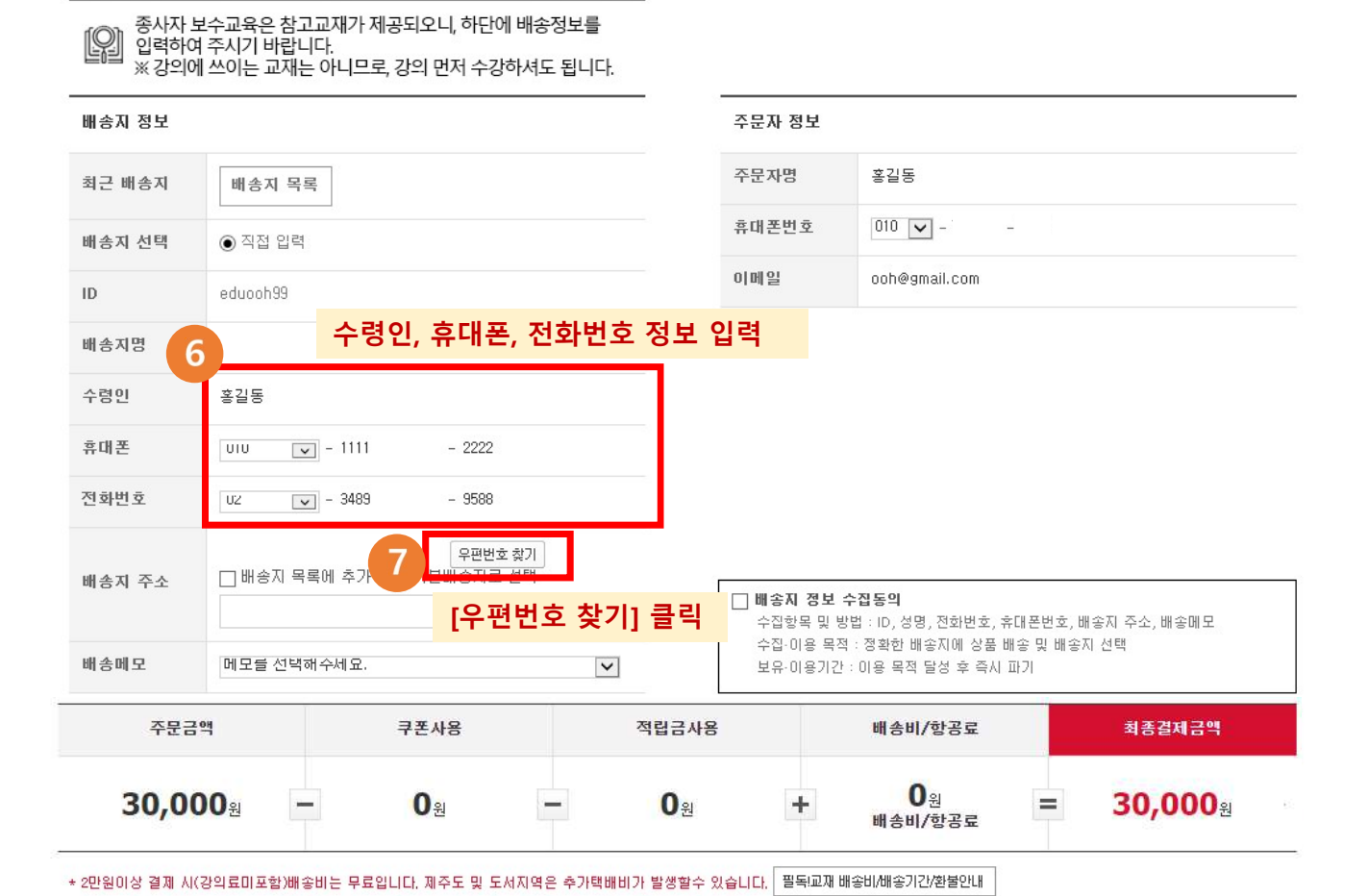

3.참고교재 배송지 입력

#### ※ [우편번호 찾기] 클릭 시 팝업창

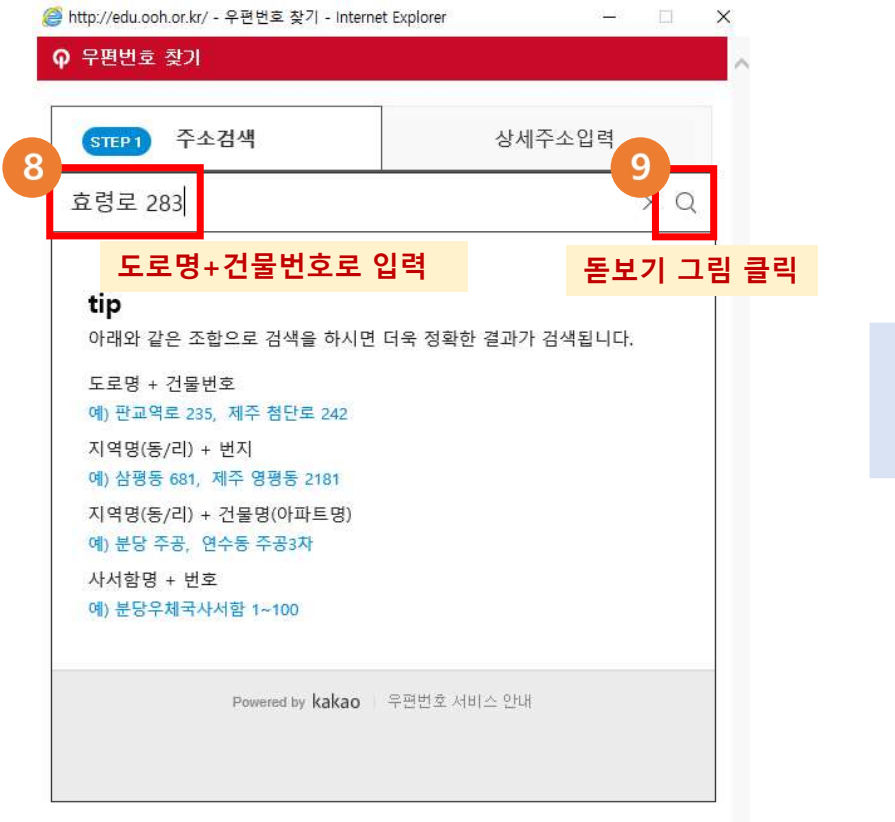

| 효령로 283                                   | ×Q            |
|-------------------------------------------|---------------|
| 0                                         | 영문보기 지도       |
| 도로 서울 서초구 효령로 283<br>진번 서울 서초구 서초동 1602-2 | 당주소 확인 후 주소글지 |
| L 외 지번주소 1건 [더보기]                         |               |
| 06654                                     | 영문보기 지도       |
| 도로명 서울 서초구 효령로 283-2 (가로분식                | (점)           |
| ·····································     |               |
| 1 / 1                                     |               |
| Powered by kakao 우편                       | 번호 서비스 안내     |
|                                           |               |

~

|      | 조소권사            |                                          |                                | 사내즈사                                   | 0124                   |  |
|------|-----------------|------------------------------------------|--------------------------------|----------------------------------------|------------------------|--|
|      | 수소검색            |                                          | STEP 2                         | 상세수소                                   | 입덕                     |  |
| 우편번호 | 06654           |                                          |                                |                                        |                        |  |
| 주소   | 서울 서초구          | 효령로 283 (사                               | · 1초동)                         |                                        |                        |  |
|      | 나머지             | 주소를 입력하신 3                               | 章 <b>[확인]을 눌</b>               | 러주세요,                                  |                        |  |
| 11 - |                 |                                          | Mato - Minoto especto          |                                        |                        |  |
|      |                 |                                          |                                | 1                                      |                        |  |
|      | 서결빌딩 3층         | 한국옥외광고선                                  | 벤터 사이커이                        | *카데미 🖄                                 | 박인                     |  |
|      | 서결빌딩 3층         | 한국옥외광고선                                  | 벤터 사이커이<br>이려 7                | ·카데미 확                                 | <sup>박인</sup>          |  |
|      | 서결빌딩 3층         | <sup>한국옥외광고선</sup><br><mark>버지 주소</mark> | <sup>렌터 사이커이</sup><br>. 입력 ᆧ   | <sup>·카데미 ·</sup>                      | *인] 클릭                 |  |
|      | 서결빌딩 3층 :<br>나미 | <sup>한국옥외광고선</sup><br>버지 주소              | <sup>⑪터 사이커이</sup><br>입력 조     | 바카데미 확<br>후 [확인]                       | <sup>#인</sup> ] 클릭     |  |
|      | 서결빌딩 3층<br>나미   | 한국옥외광고상<br><mark>버지 주소</mark>            | . 입력 3                         | <sup>▶</sup> 카데미 <sup>▲</sup>          | <sup>편</sup> ]<br>] 클릭 |  |
|      | 서결빌딩 3층<br>나미   | 한국옥외광고산<br><mark>버지 주소</mark>            | ≞터 사이커이<br>. 입력 조              | <sup>[카데미</sup> ] <sup>3</sup><br>[확인] | 1<br>1 클릭              |  |
|      | 서결빌딩 3층         | <sup>한국옥외광고상</sup><br><mark>버지 주소</mark> | <sup>렌터 사이커이</sup> . 입력 3      | <sup>*카데미</sup> <sup>*</sup>           | 학민<br>] 클릭             |  |
|      | 서결빌딩 3층<br>나미   | 한국옥외광고산<br><mark>버지 주소</mark>            | <sup>11</sup> 터 사이커이<br>. 입력 조 | <sup>•</sup> 카데미 <sup>•</sup>          | 학민]<br>] 클릭            |  |

\* 2만원이상 결제 시(강의료미포함)배송비는 무료입니다. 제주도 및 도서지역은 추가택배비가 발생할수 있습니다. 필독교재 배송비/배송기간/환불안내

3.참고교재 배송지 입력

| 종사자 보<br>입력하여<br>※강의에 | 수교육은 참고교재가 제공되오니, 하단에 배송정보<br>주시기 바랍니다.<br>쓰이는 교재는 아니므로, 강의 먼저 수강하셔도 됩니                                                          | <b>말</b><br> 다. |                               |                                                                                      |                                                   |
|-----------------------|----------------------------------------------------------------------------------------------------|-----------------|-------------------------------|--------------------------------------------------------------------------------------|---------------------------------------------------|
| 배송지 정보                |                                                                                                    | 22              | 주문자 정보                        |                                                                                      |                                                   |
| 최근 배송지                | 배송지 목록                                                                                                    |                 | 주문자명                          | 홍길동                                                                                  |                                                   |
| 배송지 선택                | ● 직접 입력                                                                                                    |                 | 휴대폰번호                         | 010 🗸 - 🗌 -                                                                          |                                                   |
| ID                    | eduooh99                                                                                                    |                 | 이메일                           | ooh@gmail.com                                                                        |                                                   |
| 배송지명                  |                                                                                                    |                 |                               |                                                                                      |                                                   |
| 수령인                   | 홍길동                                                                                                    |                 |                               |                                                                                      |                                                   |
| 휴대폰                   | UIU V - 1111 - 2222                                                                                                    |                 |                               |                                                                                      |                                                   |
| 전화번호                  | UZ v - 3489 - 9588                                                                                                    |                 |                               |                                                                                      |                                                   |
| 배송지 주소<br>12          | 06654         우편번호 찾기           □ 배송지 목록에 추가         □ 기본배송지로 선택           서출 서초구 효령로 283 (서초동) 서결빌딩 3층 한국옥         광고센터 사이커아카데미 | 21 <b>C</b>     | 배송지 정<br>☆집항목 및 방<br>수집하목 및 방 | <mark>성보 수집동의 체크</mark><br>*집동의<br>법 : ID, 성명, 전화번호, 휴대폰번호,<br>: 정확한 배송지에 상품 배송 및 배응 | <b>박스에 체크</b><br>배송지 주소, 배송메모<br><sub>양지</sub> 선택 |
| 배송메모                  | 배송 선 면약바랍니다.                                                                                                    | ~               | 보유-이용기간 :                     | : 이용 목적 달성 후 즉시 파기                                                                   |                                                   |
| 주                     | <mark>배송메모 선택</mark> <sub>폰사용</sub>                                                                                              | 적립금사용           | 2                             | 배송비/항공료                                                                              | <b>최종</b> 결제금액                                    |
| 30,00                 | DO <sub>20</sub> - O <sub>20</sub> -                                                                                             | 0 <sub>원</sub>  | ÷                             | 0 <sub>원</sub> =<br>배송비/항공료                                                          | <b>30,000</b> 원                                   |

#### ※ 4단계 결제하기 > <mark>신용카드</mark>

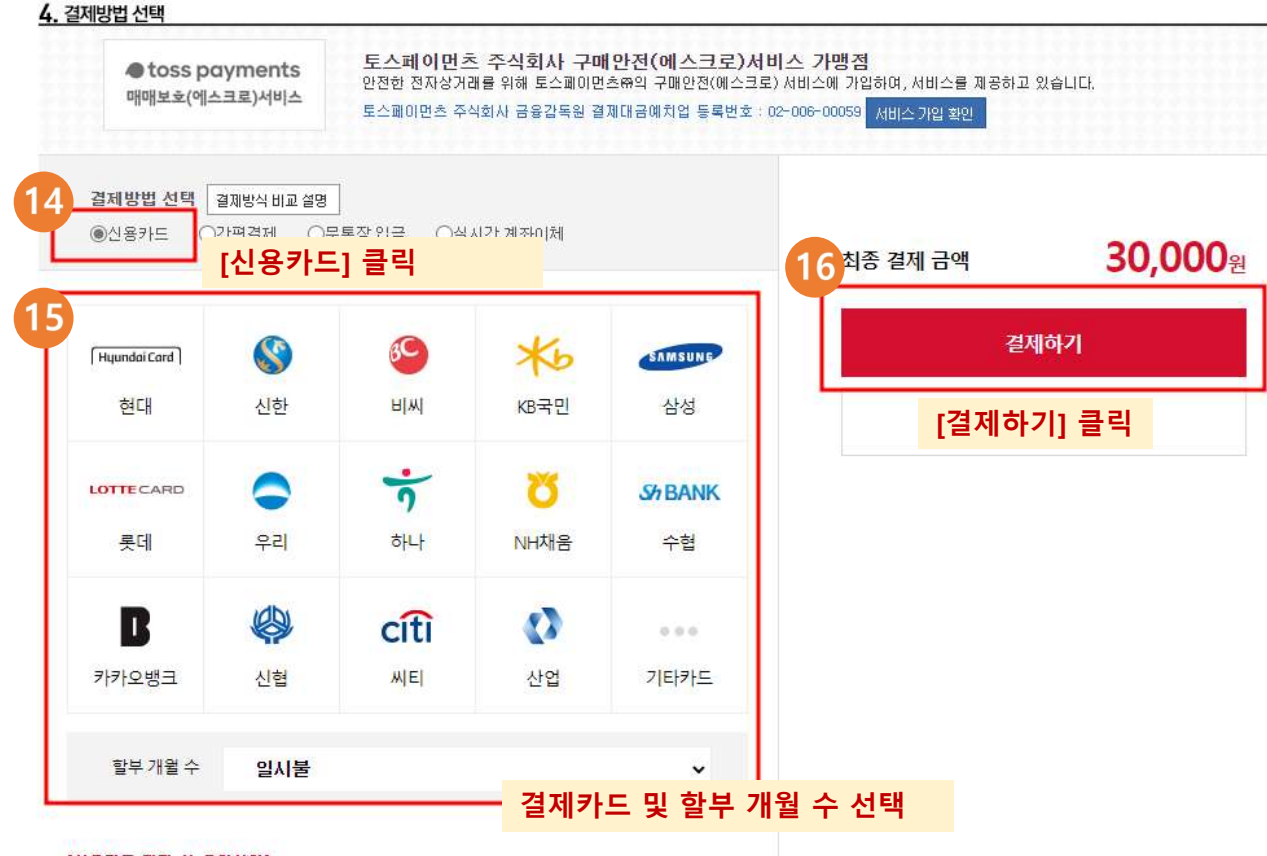

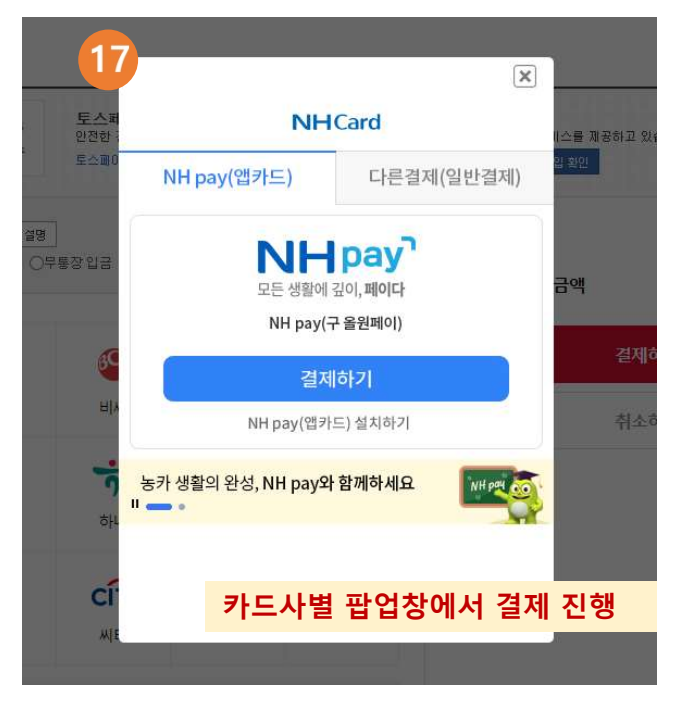

#### [신용카드 결제 시 유의사항]

1. 30만원 이상 결제 시 공인인증서가 필요하오니 가까운 은행이나 증권사에서 공인인증서를 발급받으시기 바랍니다

2 결제 완료 후에 카드이용 명세서에는 토스페이먼츠㈜으로 기재되어 청구됩니다.

#### ※ 4단계 결제하기 > <mark>간편결제</mark>

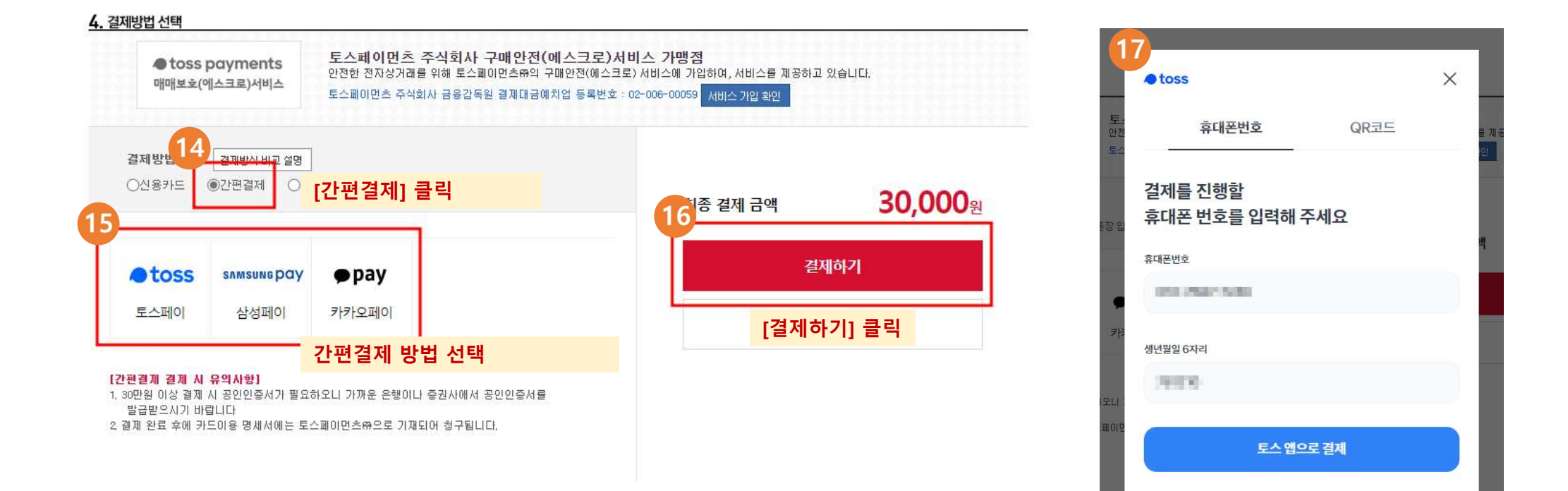

간편결제별 팝업창에서 결제 진행

#### ※ 4단계 결제하기 > <mark>무통장 입금</mark>

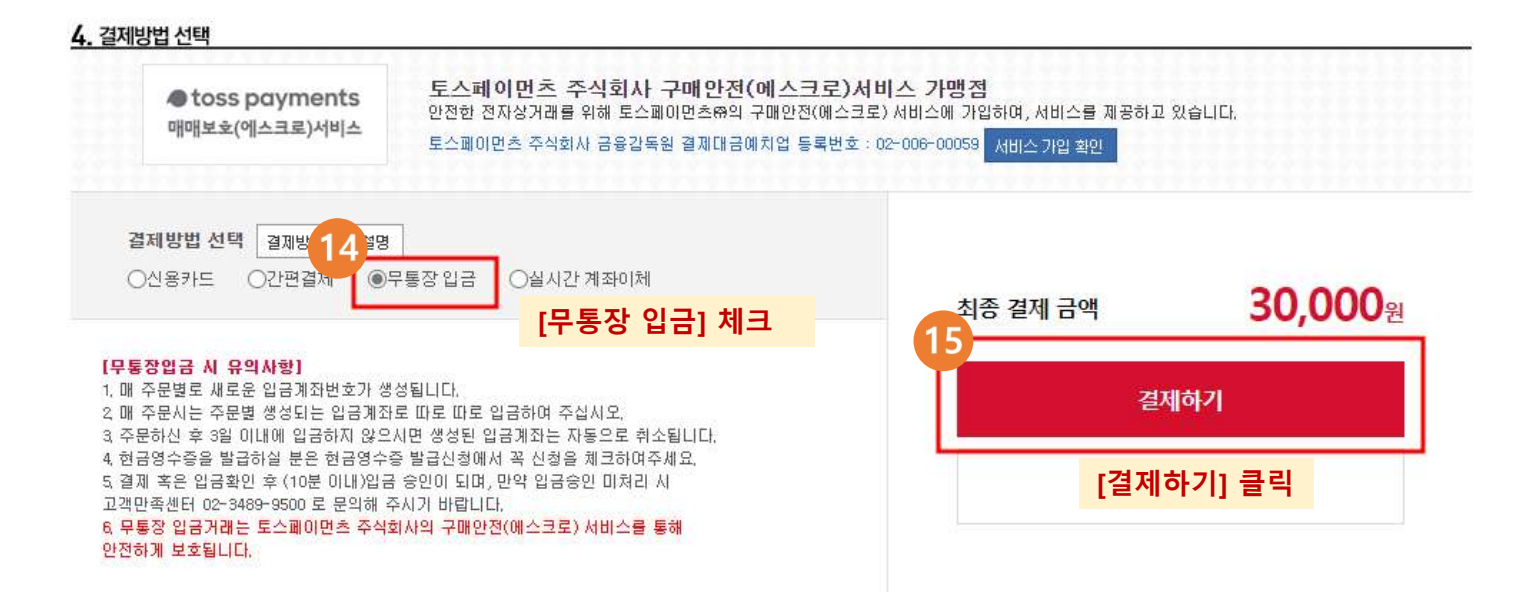

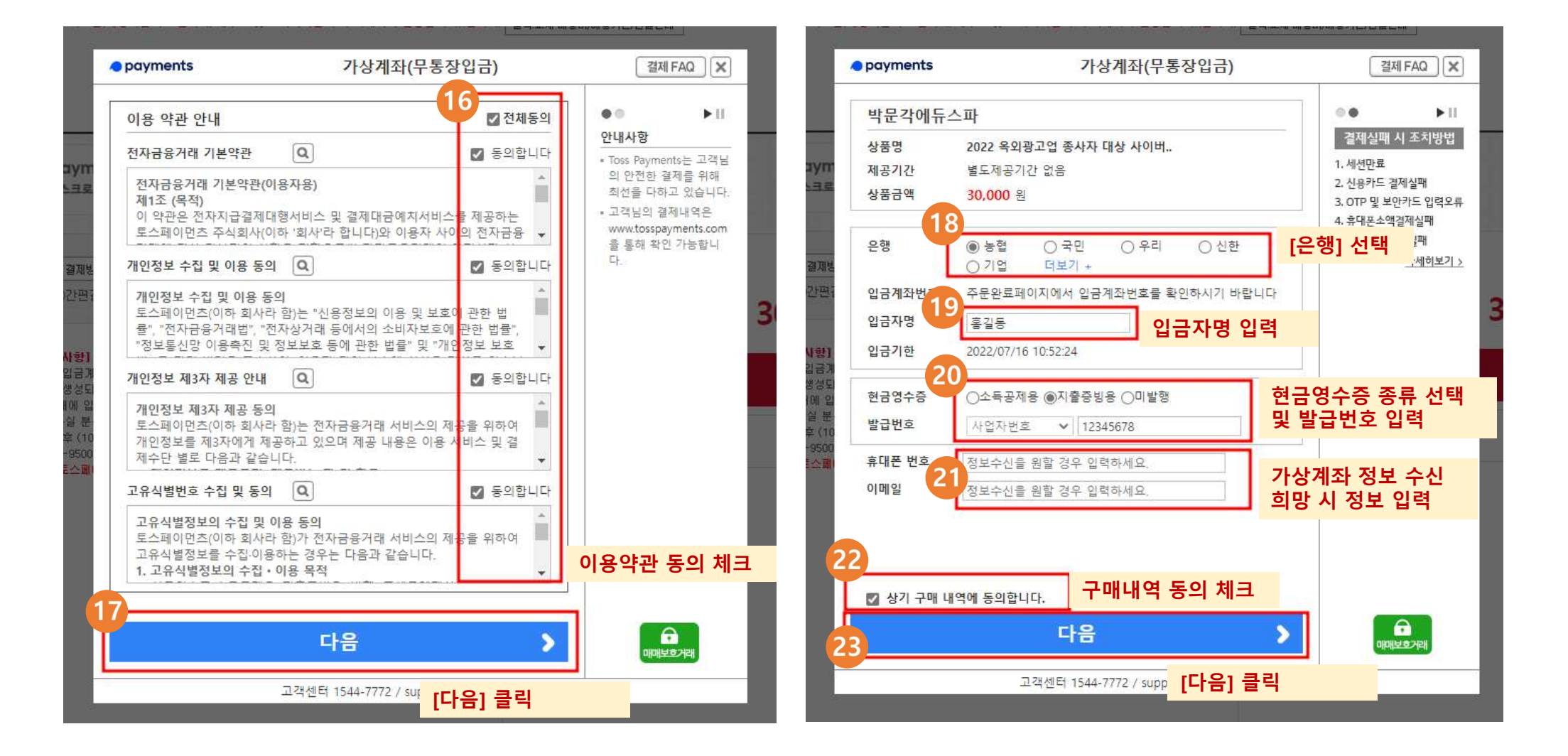

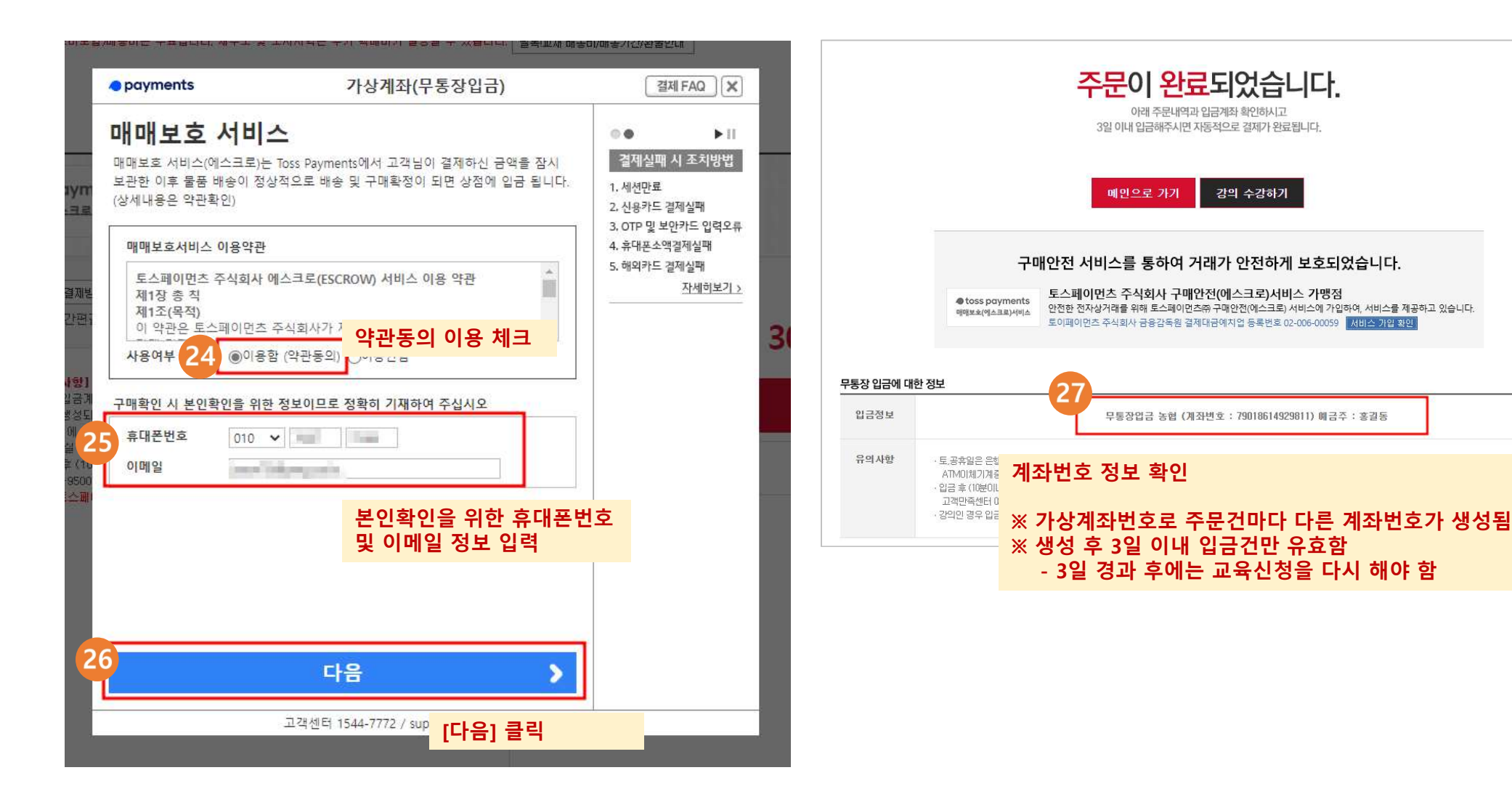

#### ※ 4단계 결제하기 > 실시간 계좌이체

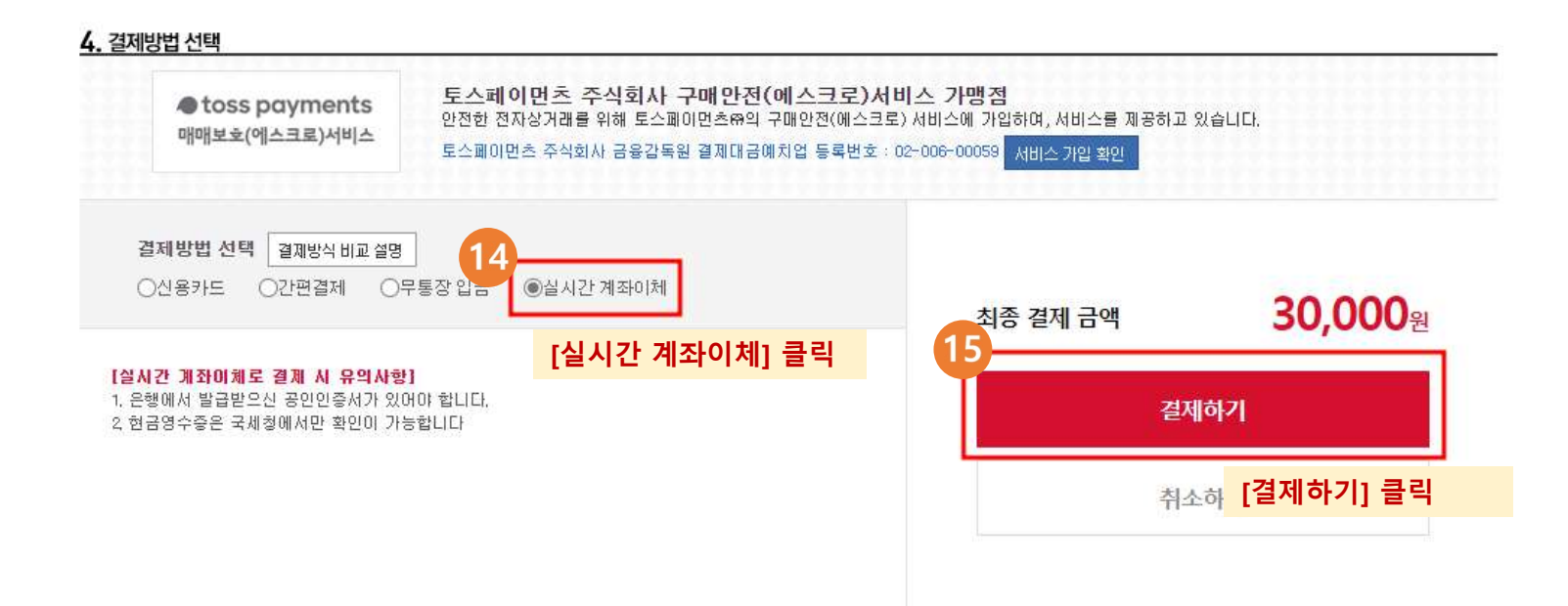

[토스 선택] 토스 결제창으로 이동함. [일반결제 선택] 뱅크페이 간편결제창으로 이동

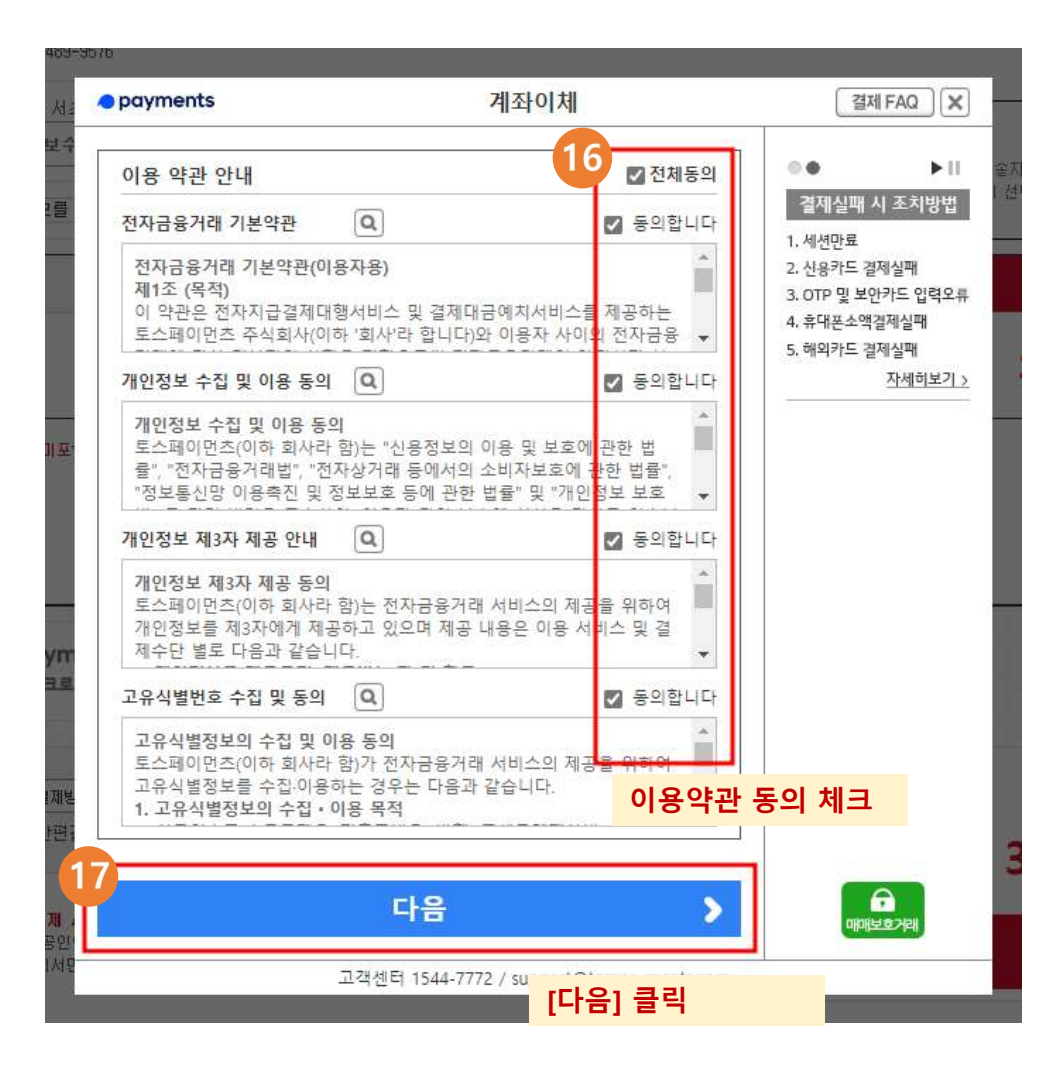

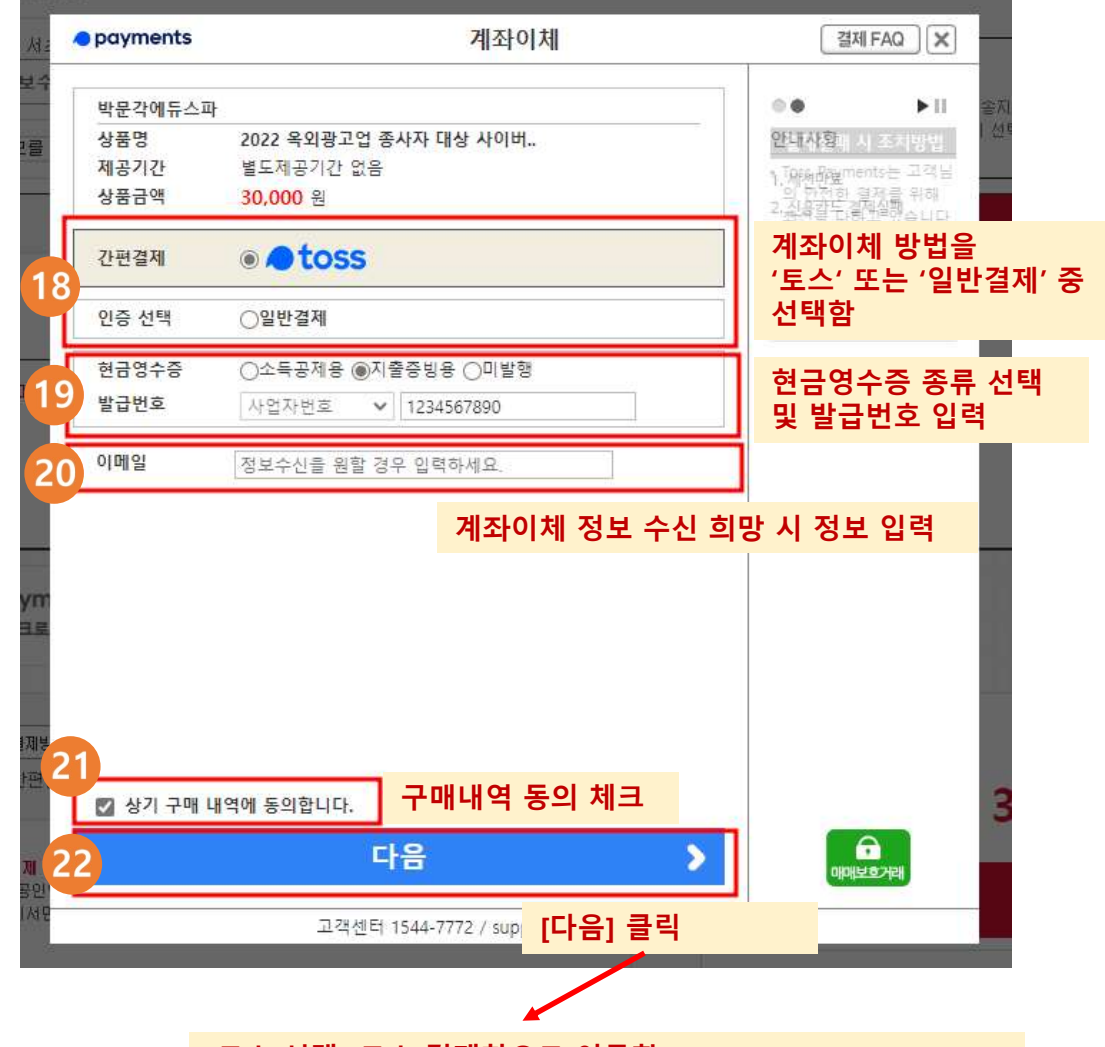

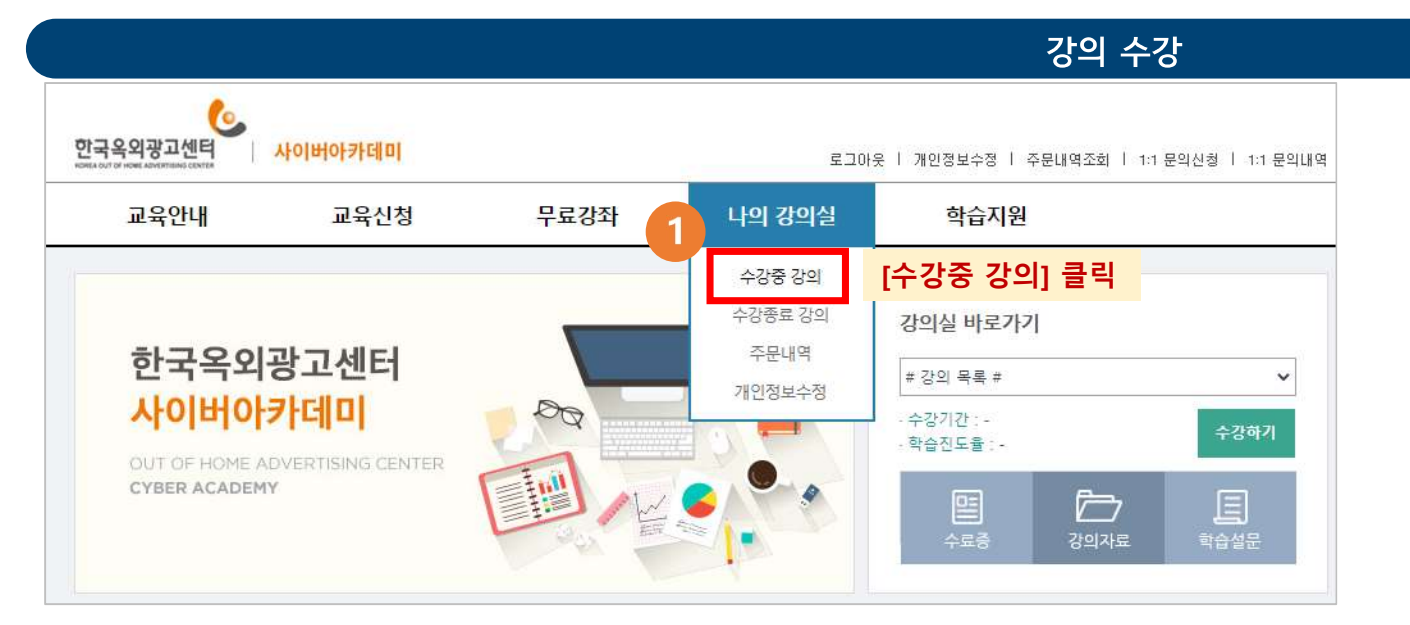

| 강의수강 안내                   |                            |                                                     |                  |           |                   |           |     |
|---------------------------|----------------------------|-----------------------------------------------------|------------------|-----------|-------------------|-----------|-----|
| · 학습진도율이 10<br>· 수강기간이 종료 | )0%가 되어야 수료강<br>된 강의의 수료증은 | 좌로 인정되며, 본 강의실을 통해 수료증을<br>수강종료 강의] 메뉴에서 출력할 수 있습니[ | 출력할 수 있습니다<br>다. |           |                   |           |     |
| 수강중 강믜                    | 수강종료 강의                    |                                                     |                  |           |                   |           |     |
| ō                         |                            | 제목/강의종류                                             | 수강하기             | 진도율       | 수강기간              | 강의<br>자료실 | 증명사 |
| 1 2022 옥외광고?              | 업 종사자 대상 사이버.              | 교육(보수)                                              | 2<br>수강하기        | 0%<br>[스가 | 22/05/30<br>치기 크리 | <u>ال</u> |     |

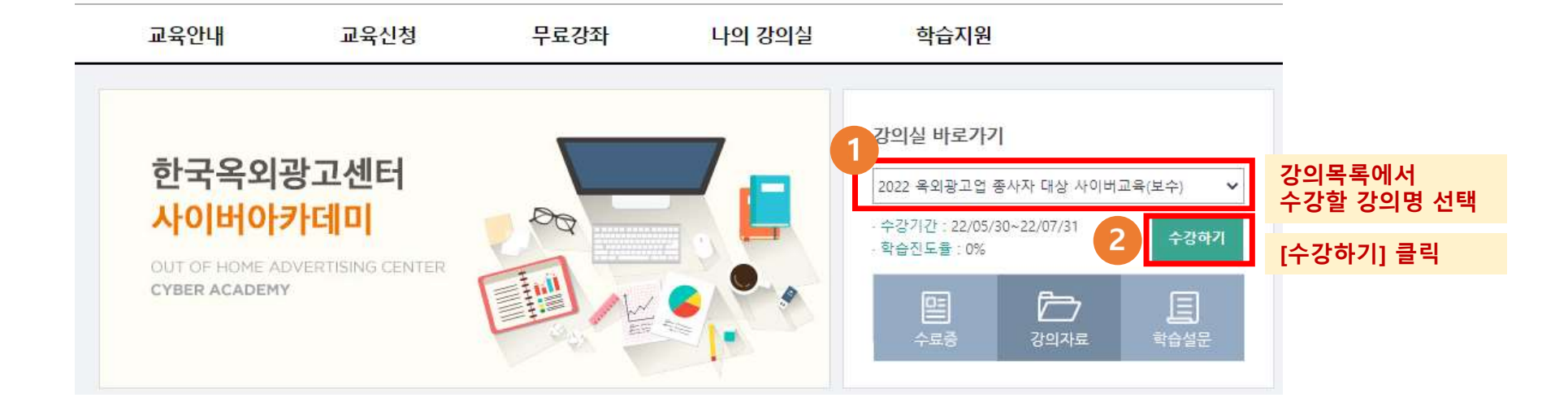

#### ※ 또는, 강의실 바로가기 이용

|          |                                              | **              | 학습하기 버튼 | 상태가 바뀌지 | 않을 시 오른    | 쪽 [새로고침 | 모바일  | ! 수강방법                                |               |
|----------|----------------------------------------------|-----------------|---------|---------|------------|---------|------|---------------------------------------|---------------|
| 강의<br>번호 | 위 자료실<br>학습내용                                | 수강페이지<br>/전체페이지 | 진도율     | 최종학습일   | 학습<br>가능시간 | 서브노트    | 강의자료 | 학습하기                                  |               |
| 1강       | 옥외광고물의 개념                                    | 0/5             | 2       |         | <u>10</u>  | R       |      | · · · · · · · · · · · · · · · · · · · | [학습시작] 클릭 후 수 |
| 2강       | 최근 법령 개정사항, 총칙, 허가 및 신고                      | 0/7             | -       |         | =          | R       |      | 학습시작                                  |               |
| 3강       | 광고물 등의 표시방법(1)                               | 0/7             | 4       |         | Ξ.         | R       |      | 학습시작                                  |               |
| 4강       | 광고물 등의 표시방법(2)                               | 0/6             | 2       |         | <u>19</u>  | R       |      | 학습시작                                  |               |
| 5강       | 광고물 금지 또는 제한, 특정구역, 공공목적<br>광고물등, 적용배제 광고물 등 | 0/8             | 2       |         | <u></u>    |         |      | 학습시작                                  |               |
| 6강       | 안전점검, 불법광고물 등의 제거, 옥외광고사<br>업 등록 및 교육        | 0/7             | 5       |         | 5          | В       |      | 학습시작                                  |               |
|          |                                              |                 |         |         |            |         | [    | 수료증 출력페이지로 이동                         | E6            |

학습지원 바로가기

0

1:1 학습문의

강의실

수강중인 강의

동영상 2022 옥외광고업 종사자 대상 사이버교육(보수) 안전점검, 불법량고물 등의 제거, 옥외광고사업 등록 및 교육

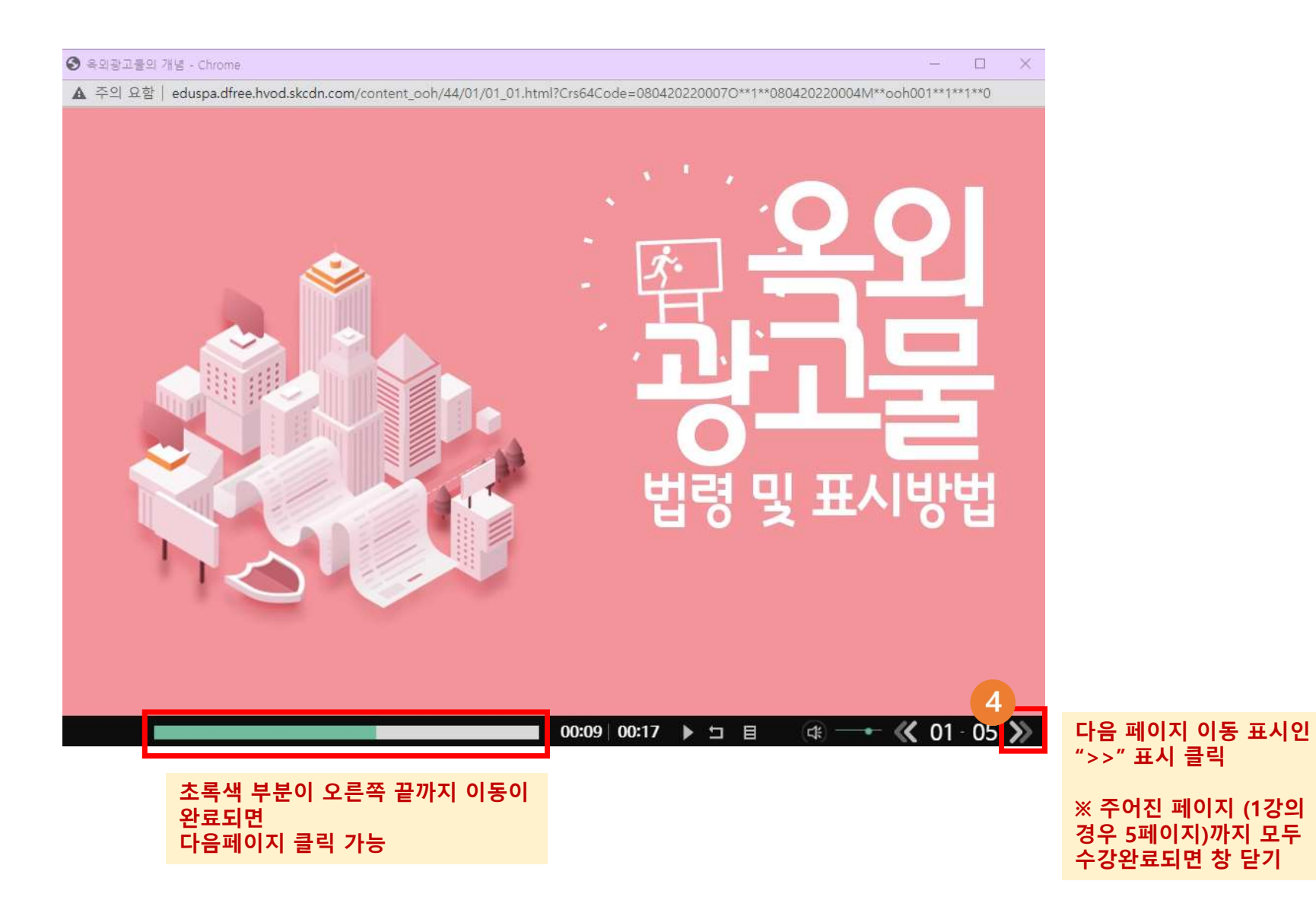

| 강의실                                                                  |                                                                               |
|----------------------------------------------------------------------|-------------------------------------------------------------------------------|
| 수강중인 강의                                                              | 학습지원 바로가기                                                                     |
| 동영상 2022 옥외광고업 종사자 대상 사이버교육(보수)<br>안전점검, 불법광고물 등의 제거, 옥외광고사업 등록 및 교육 | 1:1 학습문의 💿                                                                    |
|                                                                      | 모바일 수강방법                                                                      |
|                                                                      | 수강하였음에도 학습시작 버튼이 전 문화 문화                                                      |
| ※ 학습하기 버튼 상태가 바뀌지 않을 시 오른쪽 [새로고침] 비                                  | 버튼을 눌러주시기 바랍니다. 중세로고침 변경이 되지 않을 시                                             |
|                                                                      | → [새로고치] 버튼 클리                                                                |
| <b>강의</b> 자료실                                                        | → 학습종료 버튼으로 변경                                                                |
| 번호 학습내용 수강페이지 진도율 최종학습열 학습 서브노트 7<br>/전체페이지 진도율 최종학습열 가능시간 서브노트 7    | 감의자료 학습하기                                                                     |
| 1강 옥외광고물의 개념 0 / 5 🔛                                                 | দ্রি ক্রিমম্ব                                                                 |
| 2강 최근 법령 개정사항, 총칙, 허가 및 신고 0, <b>강의</b> 자료실                          |                                                                               |
| 3강 광고물 등의 표시방법(1) 0, 선호 학습내용 /전체                                     | 페이지 진도율 최종학습일 <sup>학습</sup> 서브노트 <mark>강의자료</mark> 학습하기<br>페이지 진도율 최종학습일 가능시간 |
| 4강 광고물 등의 표시방법(2) 0,<br>1강 옥외광고물의 개념 5,                              | / 5 100% 22/05/30 - 🖹 🖳 (학습종료)                                                |
| 5강 광고물 금지 또는 제한, 특정구역, 공공목적 0 / 8                                    | 약습시삭                                                                          |
| 6강 안전점검, 불법광고물 등의 제거, 옥외광고사 0 / 7 🔛<br>업 등록 및 교육                     | 혁습시작                                                                          |
|                                                                      | 수료증 출력페이지로 이동                                                                 |

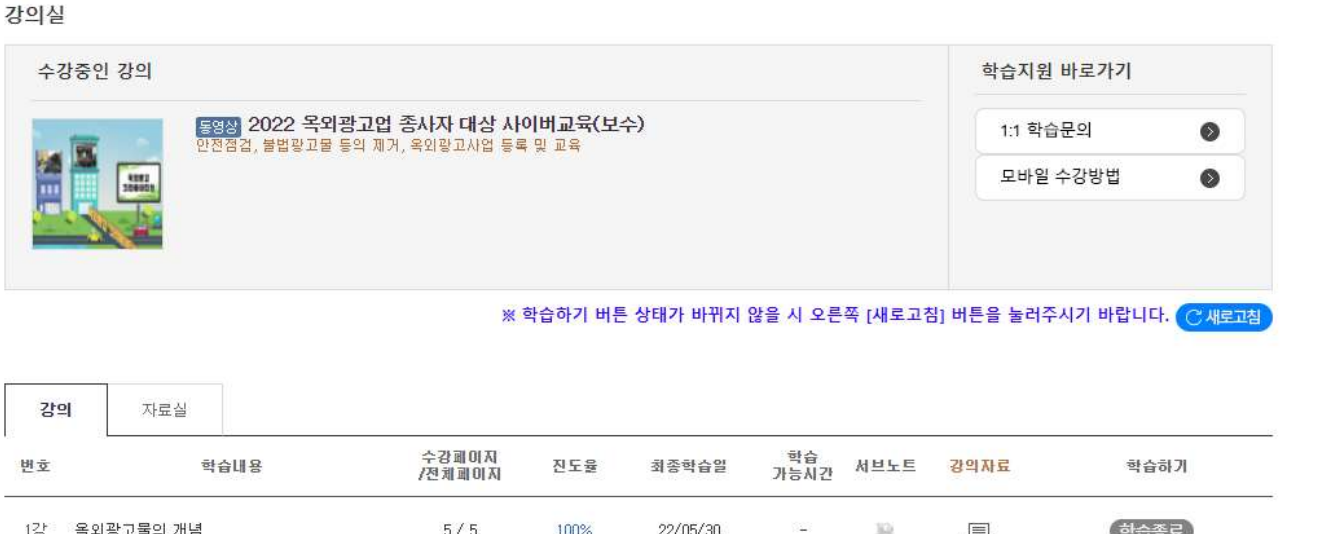

#### 1강 옥외광고물의 개념 5/5 100% 22/05/30 围 학습종료 -12 학습종료 2강 최근 법령 개정사항, 총칙, 허가 및 신고 7/7 100% 22/05/31 - $\mathbb{R}$ 학습종료 3강 광고물 등의 표시방법(1) 7/7 100% 22/05/31 $\mathbb{R}$ -6개 단강 모두 수강 시 학습종료 4강 광고물 등의 표시방법(2) 6/6 100% 22/05/31 14 12 수료증 출력 가능 광고물 금지 또는 제한, 특정구역, 공공목적 학습종료 5강 8/8 100% 22/05/31 10 광고물등, 적용배제 광고물 등 안전점검, 불법광고물 등의 제거, 옥외광고사 업 등록 및 교육 학습종료 6강 7/7 100% 22/05/31 2 32 5 [수료증 출력페이지로 이동] 클릭 수료증 출력페이지로 이동

※ 수료증 출력

| 최근 수강중인 경                                   | 강의                               |                                                      |                  |                    |      | 학습지원 바로               | 가기        |        |        |
|---------------------------------------------|----------------------------------|------------------------------------------------------|------------------|--------------------|------|-----------------------|-----------|--------|--------|
|                                             | 2022 옥외광고업 종시<br>안전점검, 불법광고물 등:  | <mark>'자 대상 사이버교육(보수)</mark><br>1 제거, 옥외광고사업 등록 및 교육 | 100%             |                    |      | 1:1 학습문의<br>모바일 수강    | 방법        | 0      |        |
| <b>강의수강 안내</b><br>· 학습진도율이 10<br>· 수강기간이 종료 | 10%가 되어야 수료강좌로<br>된 강의의 수료증은 [수강 | 인정되며, 본 강의실을 통해 수료증을<br>종료 강의] 메뉴에서 출력할 수 있습니        | 출력할 수 있습니다<br>다. |                    |      |                       |           |        |        |
| 수강중 강의                                      | 수강종료 강의                          |                                                      |                  |                    |      |                       |           |        |        |
| 번 호                                         |                                  | 제목/강의종류                                              | ÷                | :강하 <mark>기</mark> | 진도율  | 수강기간                  | 강의<br>자료실 | 증명서    |        |
| 1 2022 옥외광고                                 | 업 종사자 대상 사이버교육(                  | 보수)                                                  | E                | >강하기               | 100% | 22/05/30<br>~22/07/31 | 6<br>图    | 수료증출력  | ]      |
|                                             |                                  |                                                      |                  |                    |      |                       |           | [수료증 즭 | 출력] 클릭 |